## OPTIONS Program – Appendix D SAMS DATA ENTRY REQUIREMENTS

OPTIONS consumer information and transactions are recorded in SAMS. This information includes consumer details and National Aging Program Information System (NAPIS) data, Care Enrollments, Care Plans, Service Plans, Service Orders/Deliveries, Journal Notes, Assessments and Actions.

The table below provides details about OPTIONS program data collection in SAMS.

| Registering a New | When registering a consumer, the following fields at                                                                                                    |
|-------------------|----------------------------------------------------------------------------------------------------|
| Consumer          | minimum shall be entered in the consumer details field in                                                                                                    |
|                   | SAMS:                                                                                                    |
|                   | <ul> <li>First and Last Name</li> </ul>                                                                                                    |
|                   | <ul> <li>This shall be their Legal Name, not a</li> </ul>                                                                                                    |
|                   | nickname.                                                                                                    |
|                   | <ul> <li>Social Security Number (SSN)</li> </ul>                                                                                                    |
|                   | <ul> <li>If the SSN cannot be provided, leave this<br/>field blank.</li> </ul>                                                                                                    |
|                   | <ul> <li>If the consumer refuses to give the full SSN</li> </ul>                                                                                                    |
|                   | but will provide the last four digits, use the                                                                                                    |
|                   | following numbering convention:                                                                                                    |
|                   | 000 – AAA ID – Last 4 Digits of SSN                                                                                                    |
|                   | (example: 000-23-0638)                                                                                                    |
|                   | • Default Agency                                                                                                    |
|                   | <ul> <li>This is the AAA for county where older adult<br/>permanently resides</li> </ul>                                                                                                    |
|                   | $\sim$ Default provider                                                                                                    |
|                   | <ul> <li>This shall be vour AAA/Provider</li> </ul>                                                                                                    |
|                   |                                                                                                    |
|                   | • For additional information on how to search for and/or register<br>a consumer in SAMS, please refer to and review the following<br>training modules which are available on WellSky's Training<br>site (accessed via the WellSky Portal) |
|                   | <ul> <li>A_D Consumer Records - Part 1.mpg</li> </ul>                                                                                                    |
|                   | <ul> <li>A_D Consumer Records - Part 2.mpg</li> </ul>                                                                                                    |
| Level of Care     | Not Applicable – Level of care is not applicable in                                                                                                    |
|                   | OPTIONS care enrollment. All OPTIONS consumers are                                                                                                    |
|                   | level of care.                                                                                                    |
|                   |                                                                                                    |
|                   | <ul> <li>Needs are initially assessed using the NAT (Needs<br/>Assessment Tool) or NAT-E (Express). These tools do not<br/>provide a level of care determination.</li> </ul>                                                              |
|                   | <ul> <li>If a consumer has had a level of care determination, the level<br/>of care is entered into the NAT, Question 19. A.1. This will<br/>automatically transfer the answer into SAMS Consumer</li> </ul>                              |

|                                | Details. The data is recorded in a custom field "Assessed and Determined NFCE", in the Care Management section.                                                                                                    |
|--------------------------------|----------------------------------------------------------------------------------------------------|
| Care Enrollment                | OPTIONS – Care Enrollment used for all OPTIONS consumers.                                                                                                    |
|                                | <ul> <li>Emergent Services – Care Enrollment used for Emergent<br/>Services delivered to consumers <b>NOT</b> currently enrolled in<br/>OPTIONS.</li> </ul>                                                                                                    |
| Care Enrollment: Status        |                                                                                                    |
| <u>Active Care Enrollment:</u> | <ul> <li>Active – All OPTIONS consumers shall have an active<br/>OPTIONS Care Enrollment regardless of placement on the<br/>Wait List. When applicable, use the following Reason<br/>Codes for Active Care Enrollment status:         <ul> <li>Referred by AmeriHealth Caritas</li> <li>Referred by Independent Enrollment Broker</li> <li>Referred by PA Health &amp; Wellness</li> <li>Referred by UPMC CHC</li> </ul> </li> </ul>             |
| Terminated Care Enrollment:    | <ul> <li>Terminated – When Care Enrollment is terminated, identify reason for termination by using one of the following Reason Codes:         <ul> <li>Consumer Refused Services</li> <li>Deceased</li> <li>Moved out of PSA Area</li> <li>Placement/NF</li> <li>Terminated - Enrolled in MA LTSS</li> <li>Transfer to another PSA</li> <li>Voluntary closure by consumer</li> <li>Other/Unknown (Journal entry required)</li> </ul> </li> </ul> |
| Care Enrollment: Start Date    | <ul> <li>The Care Enrollment Start Date shall be on or after the date the<br/>Care Management Supervisor signs the initial assessment and<br/>approves the care plan         <ul> <li>NAT question 20.B.6</li> <li>NAT-E question 12.A.9</li> </ul> </li> </ul>                                                                                                    |
| Care Plan                      | <ul> <li>The OPTIONS Care Plan shall be created upon enrollment into<br/>the program.</li> </ul>                                                                                                    |
| Care Plan: Status              |                                                                                                    |
| Active Care Plan:              | <ul> <li>All OPTIONS consumers shall have an active OPTIONS Care<br/>Plan regardless of Wait List placement.</li> </ul>                                                                                                    |
|                                | <ul> <li>All OPTIONS consumers shall be care managed, even if on the<br/>Wait List for other services.</li> </ul>                                                                                                    |

|                                         | <ul> <li>The Active Care Plan shall include:         <ul> <li>Status Code: Active</li> <li>Reason Code: Current</li> </ul> </li> <li>Care Plans with monthly costs exceeding \$765 shall include:         <ul> <li>Status Code: Active</li> <li>Reason Code: Cap Exception Approved</li> </ul> </li> </ul>                                                                                                    |
|-----------------------------------------|----------------------------------------------------------------------------------------------------|
| Expiring Care Plan:                     | <ul> <li>When a consumer has a reassessment, the <u>Expiring Care Plan</u> shall include:         <ul> <li>Status Code: Inactive</li> <li>Reason Code:                 <ul> <li>CP Complete; <u>or</u></li> <li>CP Complete-Cap Exception Approved</li></ul></li></ul></li></ul>                                                                                                    |
| <u>Terminated Care Plan:</u>            | <ul> <li>When the consumer's Care Enrollment and Care<br/>Plan are terminated, the Care Plan shall include:         <ul> <li>Status Code: Terminated</li> <li>Reason Code:                 <ul> <li>Terminated Cap Exception Approved; or</li> <li>Terminated Current</li> </ul> </li> </ul> </li> </ul>                                                                                                    |
| Service Plans<br>(also known as Service | Service Plans shall be entered for each service in the     OPTIONS Care Plan                                                                                                    |
| Allocations)                            | <ul> <li>All OPTIONS Care Plans shall include a Service Plan for<br/>Care Management.</li> <li>Each Service Plan shall include "Special Instructions"<br/>which outline details about the provision of the service<br/>(i.e. 2 hours of Home Support provided on Wednesdays<br/>for grocery shopping). Special Instructions will transfer<br/>to service orders when orders are generated.</li> <li>If health and safety concerns are identified, a Health and<br/>Safety Service Plan shall be greated.</li> </ul> |
|                                         | <ul> <li>Safety Service Plan shall be created</li> <li>If consumer refuses to address the identified health and safety concerns, the Care Manager shall document this refusal in a journal entry.</li> <li>When entering the Health and Safety Service Plan: <ul> <li>Service Category: Care Management</li> <li>Service: Health and Safety</li> <li>Unit Price: \$0.00</li> </ul> </li> </ul>                                                                                                    |

|                                                              | <ul> <li>Schedule Allocation Type: Care Plan</li> <li>Special Instructions: Related health and safety concerns and measures to address the concerns shall be documented.</li> </ul>                                                                                                    |
|--------------------------------------------------------------|----------------------------------------------------------------------------------------------------|
| Service Plan (Allocation):<br>Status                         | <ul> <li>The Status of the Care Management and the Health and<br/>Safety Service Plans shall be Active, regardless of Wait List<br/>placement for other OPTIONS services.</li> </ul>                                                                                                    |
| Active Service Plans:                                        | <ul> <li>Service Plans that are able to start immediately shall be<br/>placed in Active Status.</li> </ul>                                                                                                    |
|                                                              | <ul> <li>Each Service Plan shall have a Reason Code that<br/>identifies the payment model for that specific service:         <ul> <li>Status Code: Active</li> <li>Reason Code: (One of three choices)</li> <li>Agency</li> <li>Consumer Reimbursement</li> <li>Fiscal Agent</li> </ul> </li> </ul>                                                                                                    |
| Wait List Service Plans:                                     | <ul> <li>Service Plans for which the consumer is on a Wait List are<br/>placed in one of three "Waiting" statuses. (See Wait List/Wait<br/>List Status below)</li> </ul>                                                                                                    |
|                                                              | A status of "Waiting" shall only be indicated in the Status Code for the Service Plan, not in the Care Enrollment or Care Plan.                                                                                                    |
| Expiring Service Plans:                                      | <ul> <li>When a consumer is reassessed, the Status and Reason<br/>Codes for the Expiring Service Plans do not need to be<br/>changed.</li> </ul>                                                                                                    |
| <u>Terminated Service Plan:</u>                              | <ul> <li>Terminated Service Plan – When a Service Plan is terminated due to a change in provider or service is no longer needed, the <u>Status Code of the terminated Service Plan</u> shall be changed to one of the three Status Codes below to preserve the original payment model:         <ul> <li>Status Code: Terminated - Agency</li> <li>Status Code: Terminated - Consumer Reimbursement</li> <li>Status Code: Terminated - Fiscal Agent</li> <li>No Reason Code</li> </ul> </li> </ul> |
| Terminated Service Plan<br>with Waiting List Status<br>Code: | <ul> <li>If the Terminated Service Plan has a Waiting List Status<br/>Codes:         <ul> <li>Status Code: Waiting List Terminated – Other</li> <li>Reason Code: Other – Required Journal Entry Status</li> </ul> </li> </ul>                                                                                                    |

| Wait List /                                           | Wait List status is entered within each individual Service Plan                                                                                                    |
|-------------------------------------------------------|----------------------------------------------------------------------------------------------------|
| Wait List Status                                      | in the Care Plan.                                                                                                    |
|                                                       | <ul> <li>The Care Management Service Plan is always active<br/>for a consumer with an active OPTIONS Care<br/>Enrollment.</li> <li>Identification of a provider is not required when consumer is<br/>waiting for a service.</li> </ul>                                                                                                    |
| <u>Wait List Service Plan</u><br><u>Status Code:</u>  | <ul> <li>When a consumer is waiting for services, each individual<br/>Service Plan shall be assigned one of the three following<br/>Status Codes:         <ul> <li>Waiting – No Funding (no Reason Code required)</li> <li>Waiting – No Provider (no Reason Code required)</li> <li>Waiting – Other (select appropriate Reason Code below)</li> </ul> </li> </ul>                                                  |
|                                                       | <ul> <li>When "Waiting – Other" is selected as the waiting status, select<br/>one of the following Reason Codes:         <ul> <li>Consumer away or out of town</li> <li>Consumer hospitalized</li> <li>Short-term nursing facility</li> <li>Other – Journal Entry Required</li> </ul> </li> </ul>                                                                                                    |
| <u>Wait List Service Plan</u><br><u>Termination</u> : | <ul> <li>Upon removal from the Wait List, individual Service Plans<br/>shall be assigned one of three Status Codes:         <ul> <li>Waiting Terminated – Funding Available (no Reason<br/>Code required)</li> <li>Waiting Terminated – Provider Available (no Reason<br/>Code required)</li> <li>Waiting Terminated – Other (select appropriate<br/>Reason Code below)</li> </ul> </li> </ul>                     |
|                                                       | <ul> <li>When "Waiting Terminated – Other" is selected, select one of the following Reason Codes:         <ul> <li>Consumer Enrolled In Another Program</li> <li>Consumer No Longer In Hospital</li> <li>Consumer No Longer In Rehab/Short-Term Facility</li> <li>Consumer Passed</li> <li>Consumer Returned Home</li> <li>Consumer Refused Service</li> <li>Other – Required Journal Entry</li> </ul> </li> </ul> |
|                                                       | <ul> <li>The consumer already has an Active OPTIONS Care<br/>Enrollment, Care Plan and Service Plan for Care<br/>Management. When the service becomes available and<br/>waiting status is terminated, only that Service Plan Status<br/>shall be updated.</li> </ul>                                                                                                    |

|                                        | <ul> <li>Upon termination of Service Plans in waiting status, new<br/>Service Plans for those services shall be created with a<br/>Status of Active.</li> <li>If there is no Wait List, the Service Plan Status is Active for all<br/>services in the Care Plan.</li> </ul>                                                                                                    |
|----------------------------------------|----------------------------------------------------------------------------------------------------|
| Service Order /<br>Service Delivery    | <ul> <li>Service orders shall be generated for all services, except for Care Management, Informal Supports, Health and Safety, third-party payers (TPP), and services in "waiting" status.</li> <li>Service orders shall include "Special Instructions" which outline details about the provision of the service (i.e. 2 hours of Home Support provided on Wednesdays for grocery shopping).</li> </ul>                                                                                                    |
|                                        | <ul> <li>Service orders shall have a completed Service Allocation<br/>Schedule that details days and units of service per day.</li> <li>Service orders shall be generated for Agency payment<br/>model services and sent to the service provider.</li> <li>Service orders shall be generated for Consumer<br/>Reimbursement and Fiscal Agent payment model services<br/>but not sent to a provider.</li> <li>Service Deliveries including Daily Unit Details shall be entered<br/>for all OPTIONS services rendered.</li> </ul>                                                                                                    |
| Service Delivery of Care<br>Management | <ul> <li>Every contact with an OPTIONS consumer or on a consumer's behalf shall be documented in a journal entry and included in a Care Management Service Delivery.</li> <li>There shall be one Care Management Service Delivery entered for each calendar month that a Care Manager has contact with, or on behalf of an OPTIONS consumer.</li> <li>Each contact with a consumer, or on their behalf, during that calendar month shall be entered into the Daily Unit Details of the Service Delivery for Care Management.</li> <li>Units of Care Management are counted in hours or fifteenminute increments of an hour: <ul> <li>15 minutes = 0.25</li> <li>30 minutes = 0.50</li> <li>45 minutes = 0.75</li> </ul> </li> </ul> |

|                 | <ul> <li>60 minutes = 1.0</li> </ul>                                                                                                    |
|-----------------|----------------------------------------------------------------------------------------------------|
|                 | <ul> <li>Care Management Service Deliveries shall be entered with a<br/>unit price of \$0.00.</li> </ul>                                                                                                    |
| Journal Entries | lournal entries shall be entered for each contact with or                                                                                                    |
|                 | related to the Care Management of an OPTIONS consumer.                                                                                                    |
|                 | <ul> <li>Indicate the date the activity occurred in the body of the<br/>narrative if this date is different than the entry date</li> </ul>                                                                                                    |
|                 | <ul> <li>Example: A voicemail came in on Sunday, 6/19/22, but<br/>the Care Manager was not able to input the related<br/>Journal into SAMS until the afternoon of Monday,<br/>6/20/22.</li> </ul>                                                                                                    |
|                 | Iournal Entry Date: 6/20/2022                                                                                                    |
|                 | - Journal Entry Date: 0/20/2022                                                                                                    |
|                 | - Journal Entry Time. 12.55 Fivi                                                                                                    |
|                 | <ul> <li>The Journal Comments contain the actual date</li> </ul>                                                                                                    |
|                 | of activity; Cons called on Sunday, 6/19/2022                                                                                                    |
|                 | and left a voicemail.                                                                                                    |
|                 | <ul> <li>In addition to regular journal entries for each contact related to a consumer, the following Journal Entry Types shall be used as indicated below for these specific activities:         <ul> <li>3 months-Telephone Contact</li> <li>6 months-Home Visit</li> <li>9 months-Telephone Contact</li> <li>12 months-Annual Reassessment</li> <li>Back-Up Plan</li> <li>MA Eligibility-IEB App Status-30 days</li> <li>MA Eligibility-IEB App Status-60 days</li> <li>MA Eligibility-Referral to IEB</li> <li>OPTIONS-90 Day Extension</li> <li>OPTIONS-Authorization for Emergent Svcs</li> <li>OPTIONS-Cost Cap Exception</li> <li>OPTIONS-Income Calculation Exception</li> <li>OPTIONS-Insurance Denial Home Health Svcs</li> <li>OPTIONS-Insurance Denial Medical Equip/Supp/AA Devices</li> <li>Timeframe Extension</li> <li>Timeframe Extension</li> </ul> </li> </ul> |

| Activities and Referrals<br>(Actions) | <ul> <li>Activities and Referrals are required for the following:         <ul> <li>OPTIONS Cost Cap Exception Process</li> <li>One of the following Status Codes shall be used:                 <ul> <li>Submitted</li> <li>Care Manager has entered the activity</li> <li>Completed</li> <li>Supervisor has reviewed and approved the exception</li> <li>Denied</li> <li>Supervisor has reviewed and denied the exception</li> </ul> </li> </ul> </li> </ul>                                                                       |
|---------------------------------------|----------------------------------------------------------------------------------------------------|
| File Attachments                      | <ul> <li>The Care Manager shall scan and attach any relevant<br/>documents to the OPTIONS consumer record in SAMS.<br/>Examples of documents to be scanned include, but are not<br/>limited to:         <ul> <li>Financial documentation for verification of cost share</li> <li>Insurance denials, if available</li> <li>Powers of Attorney</li> <li>Release of Information form</li> <li>Accepted bid for Home Modifications</li> <li>Landlord approval agreement for Home Modification</li> </ul> </li> </ul>                    |
| Consumer Details Custom<br>Fields     | <ul> <li>Needs Assessment Score (NAS) – field self-populates based upon results of decision logic embedded in the Needs Assessment Tool (NAT), and is used for placement on Wait List, if applicable.</li> <li>Assessed and Determined NFCE – field self-populates based upon assessment results, if applicable.</li> <li>OPTIONS Lifetime Home Mod Amount – Care Manager shall calculate and enter the updated amount of <b>all</b> OPTIONS Home Modification expenditures, not to exceed the \$15,000 lifetime maximum</li> </ul> |
| SAMS Reports                          |                                                                                                    |
| <u>Wait List Report:</u>              | <ul> <li>The following steps will help you run your local AAA Wait List Report:         <ul> <li>In SAMS, go to the menu bar and select "Reports".</li> <li>Navigate to the report entitled:</li></ul></li></ul>                                                                                                    |

|                            | <ul> <li>Select Summary or Detail.</li> </ul>                                  |
|----------------------------|--------------------------------------------------------------------------------|
|                            | <ul> <li>Click preview to view report (and print if desired).</li> </ul>       |
|                            |                                                                                |
| Consumer Care Plan Report: | The following steps will help you run Consumer Care Plan                       |
|                            | Report:                                                                        |
|                            | $\sim$ In SAMS, go to the many har and select "Reports"                        |
|                            | <ul> <li>Novigete to the report entitled:</li> </ul>                           |
|                            | O Navigale to the report entitled.                                             |
|                            | Consumer Care Plan                                                             |
|                            | • Click to open the report.                                                    |
|                            | <ul> <li>If running report for an initial assessment / initial care</li> </ul> |
|                            | plan,                                                                          |
|                            | <ul> <li>Date of Report = Today's date</li> </ul>                              |
|                            | Program = OPTIONS                                                              |
|                            | <ul> <li>Click preview to view report and print</li> </ul>                     |
|                            | <ul> <li>Please note this will produce a blank report you can</li> </ul>       |
|                            | print, complete during the assessment visit, and                               |
|                            | obtain the consumer's signature.                                               |
|                            | <ul> <li>If running report for reassessment</li> </ul>                         |
|                            | Title – Not required unless report definition is saved                         |
|                            | Consumer ID – ID of consumer                                                   |
|                            | <ul> <li>Dete of Penert – Tedev's dete</li> </ul>                              |
|                            | <ul> <li>Date of Report = Today's date</li> <li>Drogrom ODTIONS</li> </ul>     |
|                            | = Flogran = OFlogran = 0                                                       |
|                            | • Enter Your AAA Number (AAA##) = Your AAA                                     |
|                            | number in AAA## format                                                         |
|                            | <ul> <li>Click preview to view report and print</li> </ul>                     |
|                            | <ul> <li>This will produce a report you can print containing</li> </ul>        |
|                            | the current care plan details, update as needed                                |
|                            | during the reassessment visit, and obtain the                                  |
|                            | consumer's signature.                                                          |
|                            | <ul> <li>Please note that the consumer's Co-Pav</li> </ul>                     |
|                            | must be populated on the Consumer Details                                      |
|                            | screen for the report to display correctly                                     |
|                            |                                                                                |
|                            |                                                                                |